1.Проверить наличие подключения кабеля САТ5е "Витая пара" в WAN порт на роутере

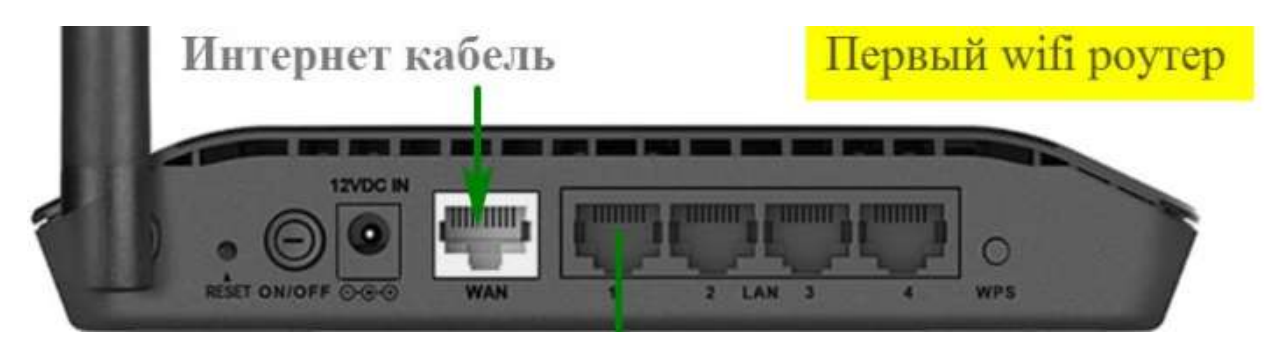

2. Проверить работает ли индикация доступа интернета на вашему роутере

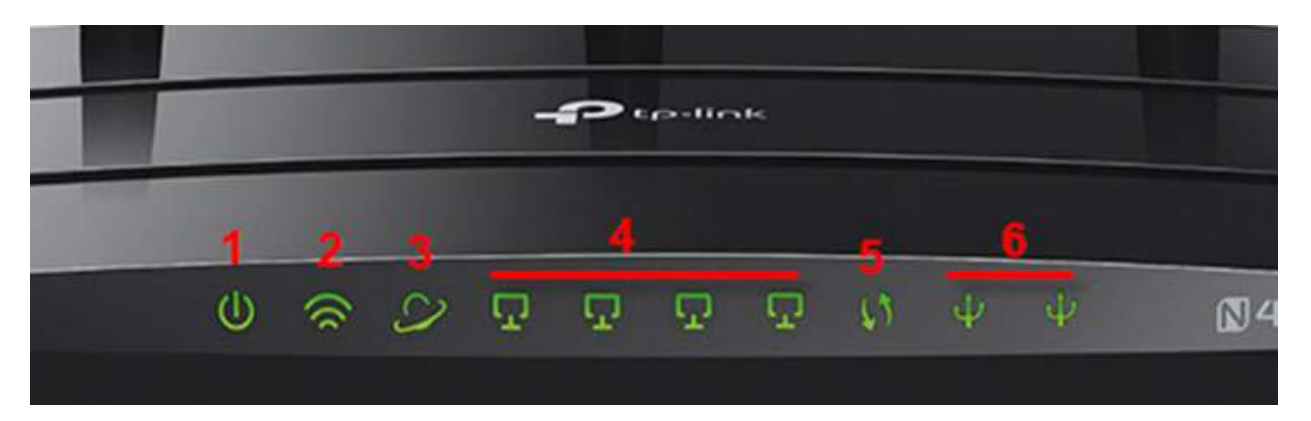

(рис.3)

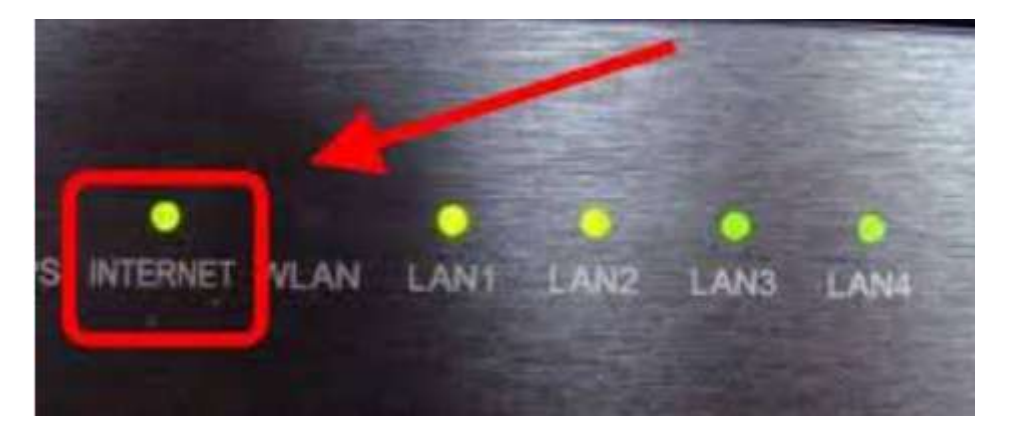

Если всё работает то необходимо сделать следующие шаги:

После подключения к сети WiFi необходимо перейти на веб интерфейс настроек роутера (мобильный интернет от SIM карты обязательно должен быть выключен иначе вас не пустит в настройки роутера) по адресу <u>http://</u> <u>tplinkwifi.net/</u> либо 192.168.0.1 (если по данному адресу не удается зайти – проверьте, какой адрес указан для входа в настройках на обратной стороне вашего роутера)

В зависимости от модели роутера, вход в веб интерфейс может отличаться, поэтому ниже указаны все возможные варианты для входа в веб интерфейс:

http:tplinklogin.net

http:tplinkwifi.net

192.168.0.1

192.168.1.1

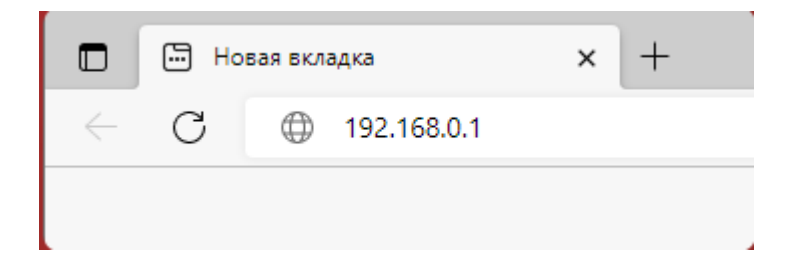

На сайте вас попросит создать пароль администратора, введите admin1 в обе строки и нажмите "Далее" После перехода на основную страницу вебинтерфейса выберите "Быстрая настройка"

| tp-link модель тw                      | R841N                         |                                            |
|----------------------------------------|-------------------------------|--------------------------------------------|
| Состояние                              |                               |                                            |
| Быстрая настройка                      |                               |                                            |
| Рародии ремии                          | Состояние                     |                                            |
| Сать                                   |                               |                                            |
|                                        | 2                             |                                            |
| Беспроводной режим - 2,411 ц           | Версия встроенного ПО:        | 0.9.1 3.16 v0001.0 Build 1/1220 Rel./4012n |
| риор                                   | версия осорудования.          | TL-WR841N V14 0000014                      |
|                                        |                               |                                            |
| Переадресация                          | LAN                           |                                            |
| защита                                 | MAC-annec:                    | 50 C7 BF B1 38 40                          |
| Родительский контроль                  | IP-annec                      | 192.168.0.1                                |
| контроль доступа                       | Маска подсети:                | 255.255.255.0                              |
| Дополнительные настройки маршрутизации |                               |                                            |
| Контроль пропускной способности        |                               |                                            |
| Привязка IP- и МАС-адресов             | Беспроводной режим - 2,4 ГГц  |                                            |
| Динамический DNS                       | Рабочий режим:                | Роутер                                     |
| IPv6                                   | Беспроводное вещание:         | Включено                                   |
| Системные инструменты                  | Имя беспроводной сети (SSID): | TP-Link_3840                               |
| Выйти                                  | Режим:                        | 11bgn смешанный                            |
|                                        | Канал:                        | Авто(Канал 1)                              |
|                                        | Ширина канала:                | Авто                                       |
|                                        | MAC-appec:                    | 50:C7:BF:B1:38:40                          |
|                                        | WAN                           |                                            |
|                                        | MAC-addec:                    | 50:C7:BF:B1:38:41                          |
|                                        | ІР-адрес:                     | 192.168.137.123(Статический ІР-адрес)      |
|                                        | Маска подсети:                | 255 255 255 0                              |
|                                        | Основной шлюз:                | 192.168.137.1                              |
|                                        | DNS-cepsep:                   | 192.168.137.1 0.0.0.0                      |

Если потребуется указать часовой пояс необходимо выбрать "+7 Красноярск" и нажать "Далее". На страницу, где от вас потребуется выбрать страну , регион и поставщика интернет услуг "Ничего выбирать не нужно" Необходимо только отметить галочкой в самом конце вариант "Я не нашел подходящих настроек" или "Указать тип подключение вручную" и нажать "Далее" Быстрая настройка - Автонастройка подключения к Интернет

| Страна:                   | -Пожалуйста, выберите- 🛛 🗠     |
|---------------------------|--------------------------------|
| Город/Регион:             | -Пожалуйста, выберите-         |
| Поставщик Интернет-услуг: | -Пожалуйста, выберите- 🗠       |
| Тип подключения WAN:      | Dowozywaza aufeanuza           |
|                           | Я не нашёл подходящих настроек |
|                           |                                |
|                           |                                |
|                           | Назад Далее                    |
|                           |                                |

Далее выбрать тип подключения Динамический ІР-адрес и нажать далее

Далее откроется раздел настройки беспроводного режима , то есть вашей сети Wifi , не меняя данных нажмите "Далее"

| Имя беспроводной сети: | ТР-Link_3840 (также называется SSID)                                                                    |
|------------------------|----------------------------------------------------------------------------------------------------|
| Защита:                |                                                                                                    |
| ۲                      | WPA2-PSK (рекомендуется)                                                                                |
|                        | Пароль                                                                                                  |
|                        | (Введите от 8 до 63 символов в кодировке ASCII или от 8 до 64 символов в<br>шестнадцатеричном формате.) |
| 0                      | Отключить защиту                                                                                        |
| Дополнительные         | настройки беспроводного режима                                                                          |

Появится страница, где указаны сводные данные, которые вы указали при настройкие, в самом конце всей информации появится кнопка "Завершить" или "Применить" нажмите её, начнется процесс применения настроек роутера, дождитесь завершение настройки и проверьте доступ в интернет После подключения на устройстве откройте любой браузер, введите в адресной строке адрес <u>http://mwlogin.net</u> и перейдите по нему. Откроется страница, где надо установить пароль администратора роутера. (Мобильный интернет обязательно должен быть отключен, иначе вас не пустит в настройки роутера)

| ERCUSYS   MR30G |                                                                                                    |
|-----------------|----------------------------------------------------------------------------------------------------|
|                 |                                                                                                    |
|                 |                                                                                                    |
|                 |                                                                                                    |
|                 | Создать пароль администратора                                                                       |
|                 |                                                                                                    |
|                 | В целях защиты создаите локальныи<br>пароль для входа в систему перед началом<br>быстрой настройки. |
|                 |                                                                                                    |
|                 | Новый пароль:                                                                                       |
|                 |                                                                                                    |
|                 | v v                                                                                                 |
|                 | <ul> <li>Должен содержать от 6 до 32</li> </ul>                                                     |
|                 | символов.                                                                                           |
|                 | <ul> <li>Должен содержать не менее двух из</li> </ul>                                               |
|                 | следующих типов знаков: буквы(А-Z, а-                                                               |
|                 | z), цифры и символы.                                                                                |
|                 | Полтверлить пароль:                                                                                 |
|                 | Подпосрдить пароль.                                                                                 |
|                 | Ø                                                                                                   |
|                 |                                                                                                    |
|                 | Приступим к работе                                                                                  |
|                 |                                                                                                    |

Устанавливаем часовой пояс +7 Красноярск

| A                                              | Русский                               | <table-cell-rows> Выбор режима</table-cell-rows>                                        | 🖸 Пропустить |
|------------------------------------------------|---------------------------------------|-----------------------------------------------------------------------------------------|--------------|
|                                                | ۲                                     |                                                                                         |              |
| рите часовой пояс                              |                                       |                                                                                         |              |
| (UTC+03:00) Москва, Санкт-Петербург, Волгоград | V                                     |                                                                                         |              |
| ДАЛЕЕ                                          |                                       |                                                                                         |              |
| о<br>5е                                        | о о о о о о о о о о о о о о о о о о о | Русский     Осерите часовой пояс вой     (UTC+03:00) Москва, Санкт-Петербург, Волгоград | Русский      |

Ставим галочку "Выберите тип подключения вручную" и выбираем Динамический IP-адрес

| MERCUSYS   MR30G |                                                                                                    | А Русский                                | <table-cell-rows> Выбор режима</table-cell-rows> | Пропустить |
|------------------|----------------------------------------------------------------------------------------------------|------------------------------------------|--------------------------------------------------|------------|
|                  |                                                                                                    | 0 0                                      |                                                  |            |
|                  | <u> </u>                                                                                             |                                          |                                                  |            |
|                  |                                                                                                    |                                          |                                                  |            |
|                  | Выберите тип подключения                                                                             |                                          |                                                  |            |
|                  | 🛃 Выберите тип подключения вручную                                                                   |                                          |                                                  |            |
|                  | Выберите тип подключения к Интернету. Если вы не<br>используете, обратитесь за помощью к вашему инте | знаете, какой тип вы<br>рнет-провайдеру. |                                                  |            |
|                  | Динамический IP-адрес                                                                                |                                          |                                                  |            |
|                  | Статический IP-адрес                                                                                 |                                          |                                                  |            |
|                  | РРОЕ/РРОЕ РОССИЯ                                                                                     |                                          |                                                  |            |
|                  | Выберите этот тип, если ваш интернет-провайд<br>только имя пользователя и пароль.                    | ер предоставляет                         |                                                  |            |
|                  | ○ L2TP/L2TP Россия                                                                                   |                                          |                                                  |            |
|                  | О РРТР/РРТР Россия                                                                                   |                                          |                                                  |            |
|                  | НАЗАД                                                                                                | ДАЛЕЕ                                    |                                                  |            |
|                  |                                                                                                    |                                          |                                                  |            |

Здесь можете установить Имя сети и Пароль для разных диапазонов (2.4ГГц и 5ГГц)

| MERCUSYS   MR30G                   | (A) Pytenin    | - encody beyond | Co ripo |
|------------------------------------|----------------|-----------------|---------|
| ° • • •                            | • •            |                 |         |
| Персонализация беспровод           | ных настроек   |                 |         |
| Персонализируйте имя и пароль бесп | роводной сети. |                 |         |
| 2,4 FF ų:                          | 🕑 Включить     |                 |         |
| Имя сети (SSID):                   | MERCUSYS       |                 |         |
|                                    | CKPЫTЬ SSID    |                 |         |
| Пароль:                            | 12345678       |                 |         |
| 5 FT 4                             | 🛃 Включить     |                 |         |
| Имя сети (SSID):                   | MERCUSYS_5G    |                 |         |
|                                    | Cкрыть SSID    |                 |         |
| Пароль:                            | 12345678       |                 |         |
| НАЗАД                              | ДАЛЕЕ          |                 |         |

Проверьте все параметры и снова нажмите на кнопку "Далее"

| MERCUSYS   MR30G |                                 | А Русский                                          | 👙 Выбор режима | 🕃 Пропустить |
|------------------|---------------------------------|----------------------------------------------------|----------------|--------------|
|                  | <u> </u>                        | o                                                  |                |              |
|                  | Подтвердите настройки           |                                                    |                |              |
|                  | Часовой пояс:                   | (UTC+03:00) Москва, Санкт-Пете<br>рбург, Волгоград |                |              |
|                  | Тип подключения к Интернет.     | РРРоЕ/РРРоЕ Россия                                 |                |              |
|                  | Настройки беспроводного режима: |                                                    |                |              |
|                  | 2,4 ГГц:                        | Вкл                                                |                |              |
|                  | SSID:                           | MERCUSYS                                           |                |              |
|                  | Пароль:                         | 12345678                                           |                |              |
|                  | 5 ГГц:                          | Вкл                                                |                |              |
|                  | SSID:                           | MERCUSYS_5G                                        |                |              |
|                  | Пароль:                         | 12345678                                           |                |              |
|                  | назал                           | DADEE                                              |                |              |

Начнется проверка подключения к Интернету. Если вы были подключены по Wi-Fi, то нужно подключится заново.

| MERCUSYS   MR30G | А Русский                        | 👙 Выбор режима | 🔁 Провустить |
|------------------|----------------------------------|----------------|--------------|
|                  | <u> </u>                         |                |              |
|                  | Проверка подключения к интернету |                |              |
|                  |                                  | _              |              |

Нажмите кнопку "Завершить" и можете пользоваться Интернетом.

| MERCUSYS   MR30G       |                                                                                     | А Русский                                                  | 👙 Выбор режима | Пропустить |
|------------------------|-------------------------------------------------------------------------------------|------------------------------------------------------------|----------------|------------|
|                        | <u> </u>                                                                            | _ <b>o</b> o                                               |                |            |
| Поз/<br>Настр<br>польз | аравляем!<br>юйка сети успешна. Теперь вы можете<br>оваться Интернет.<br>ЗАВЕРНИИТЕ | подключиться к сети и                                      |                |            |
| Совет<br>для с         | т. На устройствах Apple с IOS 11 и выш<br>канирования.                              | е можно использовать камеру                                |                |            |
|                        | SSID:<br>MERCUSYS<br>Dapons:<br>12345678                                            | SSID:<br>MERCUSYS_50<br>MERCUSYS_50<br>Dapons:<br>12345678 |                |            |
| Сохра                  | анить для изображения                                                               | Сохранить для изображени:                                  | a l            |            |

Tenda

Откройте в любом веб-браузере (Google Chrome , Mozilla , FireFox или другие) на устройстве , которое подключено по Wi-Fi или с помощью кабеля к роутеру.

В адресной строке напишите 192.168.0.1 (адрес указан на корпусе роутера) и нажмите Enter

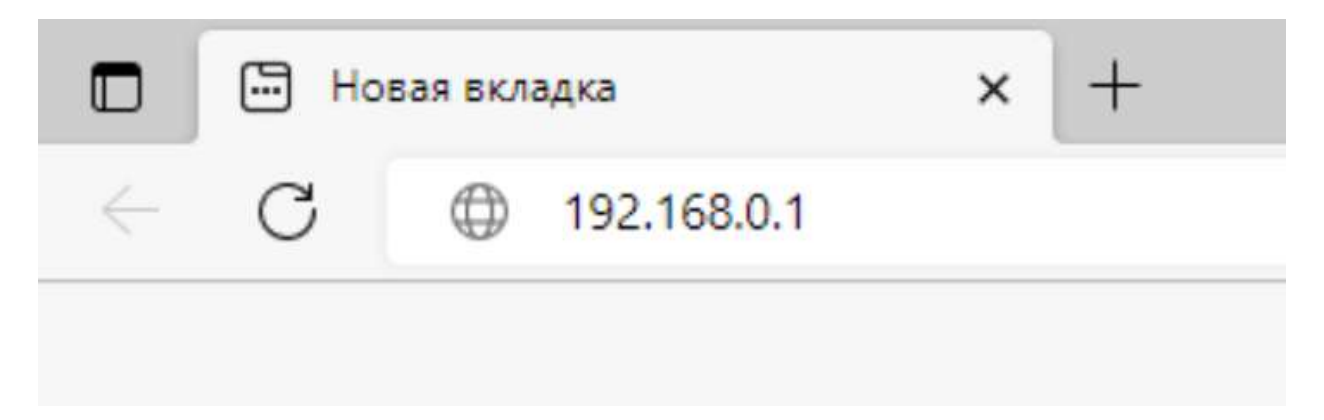

Иногда вместо интерфейса открывается поисковик .В таком случае попробуйте ввести в адресную строку <u>https://192.168.0.1/</u>

# Если интерфейс роутера все равно не открылся , то можно сбросить настройки через кнопку RESET на корпусе роутера.

Пройдите авторизацию . Данные для входа можно посмотреть на корпусе роутера . Обычно в качестве логина и пароля используется admin / admin

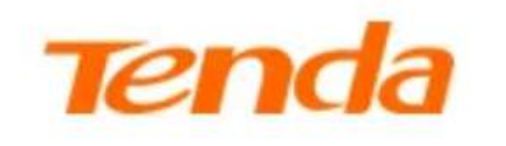

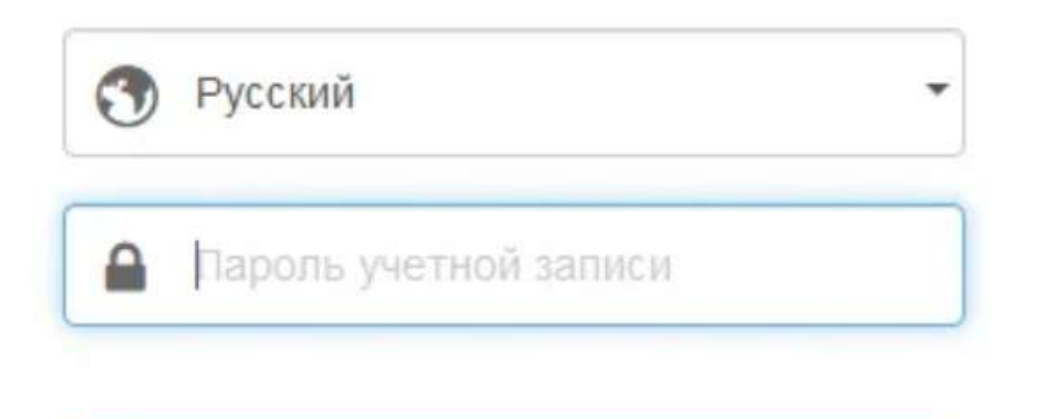

Вход

Забыли пароль?

В левом меню выберете пункт Настройки интернета .Подключение настраивается по следующему шаблону:

-Тип подключения – Динамический ІР-адрес

-Настройка DNS – Автоматически

Затем нажимаете кнопку "Подключить"

| Tenda                                         | Настройки Интернета                  |                         | Русский 🔻   Выход |
|-----------------------------------------------|--------------------------------------|-------------------------|-------------------|
| Статус подклчения к<br>Интернет               | Внешний порт:                        | Ethemet кабель отключен |                   |
| Настройки Интернета                           | Тип подключения:                     | PPPoE v                 |                   |
| 😤 Настройки WiFi                              | Имя пользователя интенет-провайдера: | Username                |                   |
| 😨 Гостевая сеть                               | Пароль интернет-провайдера:          | •••••                   |                   |
| Родительский<br>контроль                      | Hастройки DNS:                       | Автоматически 🗸         |                   |
| 单 VPN                                         |                                      |                         |                   |
| <ul> <li>Расширенные<br/>настройки</li> </ul> |                                      | Подключить              |                   |
| О Системные<br>настройки                      |                                      |                         |                   |

После того как указали все данные , нажмите подключить , дождитесь окончание применения настроек и проверьте доступ в Интернет

Keenetic Ultra/Giga/Viva/Speedster

Для того, чтобы попасть в веб-интерфейс роутера, необходимо открыть ваш Интернет браузер и в строке адреса набрать 192.168.1.1 или my.keenetic.net

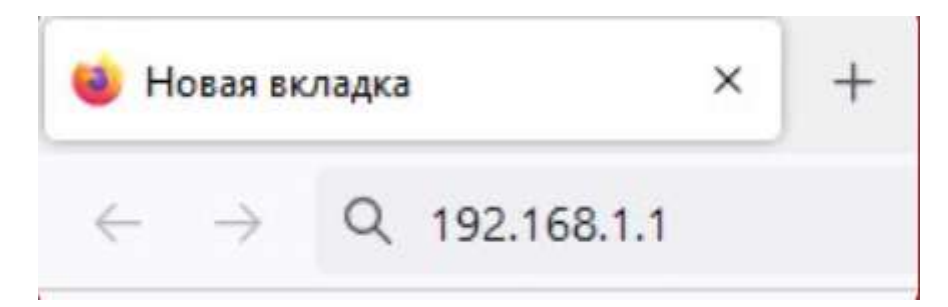

На экране должна открыться страница авторизации. По умолчанию имя пользователя и пароль – admin . После ввода имени пользователя и пароля нажмите кнопку Войти

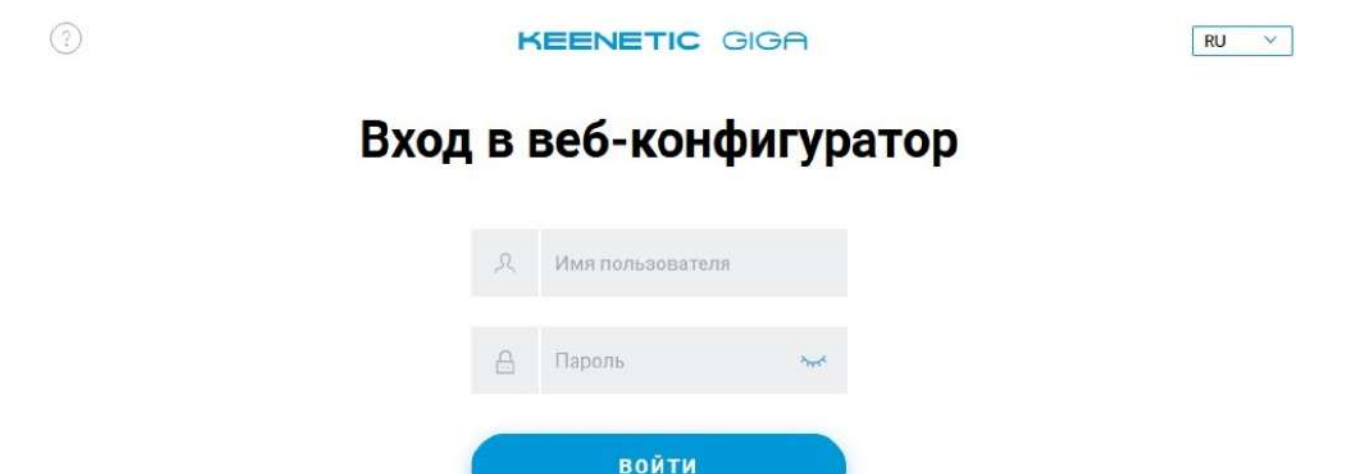

Не могу войти

После входа вы окажетесь в веб-интерфейсе роутера .Слева находится меню роутера .Если оно скрыто, то можно развернуть его, нажав три горизонтальные полосы. В меню слева перейдите в раздел "Интернет"и подраздел "Проводной". У вас откроется страница "Проводные подключения" Ползунок "Активно" переведите в значения "Подключено"

В поле "Приоритетное подключения " выбираем "Основное подключение" а в поле "Имя провайдера" можете задать любое имя подключения.

| ĸ                                      | EENETIC GIG                                                                | A                                                                       |                                                                                                  |                                                                                    |
|----------------------------------------|----------------------------------------------------------------------------|-------------------------------------------------------------------------|--------------------------------------------------------------------------------------------------|------------------------------------------------------------------------------------|
|                                        | СТАТУС<br>Системный монитор<br>Монитор трафика<br>Анализатор спектра Wi-Fi | Проводн<br>Здесь вы можете наст<br>подключения к неско<br>Ethernet-подк | IЫЕ ПОДКЛЮЧЕ<br>троить подключение к интернету и,<br>льким провайдерам нажмите «Доб<br>лючение + | НИЯ<br>дополнительным услугам провайдера. Для одновременного<br>авить провайдера». |
| Ф интернет<br>Проводной<br>Модем 4G/3G |                                                                            | Активно                                                                 | Подключено                                                                                       | тупа в интернет                                                                    |
|                                        | DSL-подключение<br>Wireless ISP                                            | Приоритет<br>подключения                                                | Основное подключение                                                                             | ~ ③                                                                                |
|                                        | Другие подключения<br>Приоритеты подключений                               | Имя провайдера                                                          | Ethernet-подключение                                                                             | Вы можете назвать это подключение, как вам удобно.                                 |

Ниже в разделе "Параметры IP и DNS" в поле Настройка IPv4 выберите значение Динамический IP-адрес, а MAC адрес оставьте "По умолчанию"

## Параметры IP и DNS

| Настройка IPv4 | Без ІР-адреса | ~ |
|----------------|---------------|---|
| МАС-адрес      | По умолчанию  | ~ |

После того, как выполнили всё настройки, нажмите внизу кнопку "Сохранить"

После сохранения настроек роутер установит подключение к интернету, и появится сообщение об успешном соединении и полученным IP-адресом

#### ASUS

После подключения к сети WiFi необходимо перейти на веб интерфейс настроек роутера ( мобильный интернет от SIM карты обязательно должен быть выключен иначе вас не пустит в настройки роутера) по адресу <u>http://</u> <u>router.asus.com/</u> либо 192.168.1.1 (если по данному адресу не зайти – проверьте, какой адрес указан для входа в настройки на обратной стороне вашего роутера)

После входа на веб интерфейс откроется окно авторизации: по умолчанию имя пользователя "admin" пароль "admin" и попадаем на web-интерефейс настроек роутера

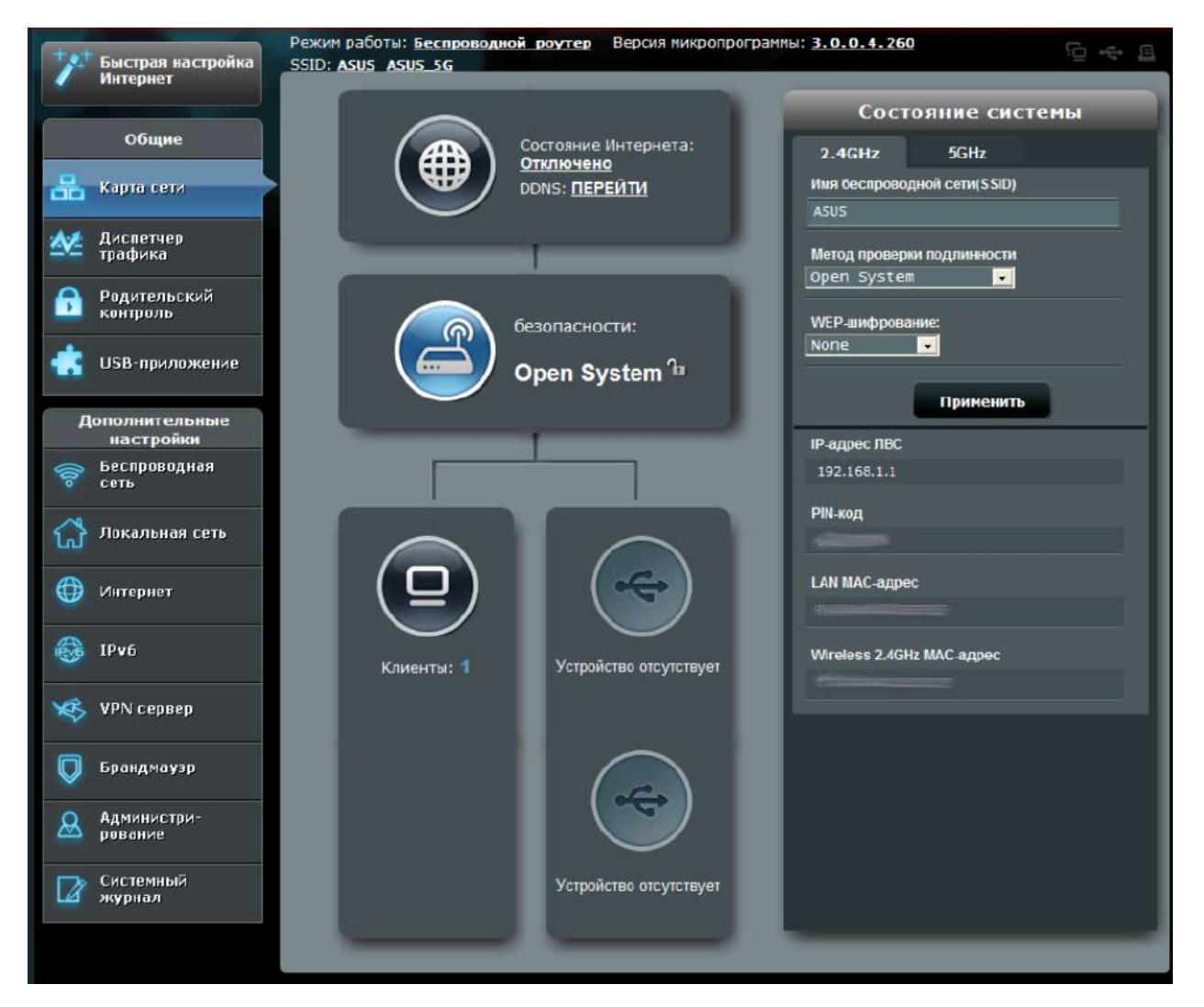

Далее выбираем пункт "Интернет" затем в меню "Тип WAN-подключения" выбираем Автоматический IP

| /ISUS RT-N56U                                   | Выход Перезагрузка                                                                                                    | Русский             |
|-------------------------------------------------|----------------------------------------------------------------------------------------------------|---------------------|
| +++ Быстрая<br>настройка                        | Режим работы: <u>Беспроводной роутер</u> Версия прошивки: <u>3.0.0.4.378_6117</u><br>SSID: <u>tehotdel_tehotdel_56</u>    | <b>⊡</b> ↔ <u>∎</u> |
| Интернет                                        | Подключение Переключатель портов Переадресация портов DMZ DDNS NAT Passthrough                                            |                     |
| Общие                                           |                                                                                                    |                     |
| Карта сети                                      | Интернет - Подключение<br>ВТ-N56U подлеоживает несколько типов подключения к WAN (глобальная сеть). Эти виды выбираются ( | из выпадающего      |
| Диспетчер<br>трафика                            | меню рядом с WAN тип соединения. Настройка полей различаются в зависимости от типа соединения, в<br>Вами.                 | ыбранного           |
| Родительский<br>контроль                        | Configure the Ethernet WAN settings of RT-N56U.                                                                           |                     |
| USB-<br>приложение                              | Основные настройки Тип WAN-подключения                                                                                    |                     |
| AiCloud 2.0                                     | Статический  Р<br>Включить WAN РРРоЕ<br>РРТР                                                                              |                     |
| Дополнительные<br>настройки                     | Включить NAT                                                                                                    |                     |
| Беспроводная<br>сеть                            | Включить UPnP <u>UPnP FAQ</u> • Да • Нет                                                                                  |                     |
| Локальная сеть                                  | Настройка DNS WAN                                                                                                    |                     |
| <u>La</u> 1000000000000000000000000000000000000 | Подключаться к DNS-серверу<br>автоматически • Да • Нет                                                                    |                     |
| 🤀 Интернет                                      | Настройка учетной записи                                                                                                  |                     |
| 🔯 IPv6                                          | Аутентификация Отсутствует \$                                                                                             |                     |
| X VPN                                           | Специальные требования поставщика услуг Интернета                                                                         |                     |
|                                                 | Имя хоста                                                                                                    |                     |
| Брандмауэр                                      | МАС-адрес Клонировать МАС                                                                                                 |                     |
| Администри-<br>рование                          | Ражим DHCP запросов Агрессивный ф                                                                                         |                     |

После ввода указанных данных нажмите "Применить" дождитесь окончание применения настроек и проверьте доступ в интернет.

| Enable VPN + DHCP Connection         | ⊙ Да ● Нет      |
|--------------------------------------|-----------------|
| Имя хоста                            |                 |
| МАС-адрес                            | Клонировать МАС |
| Расширить значение TTL               | 🔵 Да 😰 Нет      |
|                                      | Применить       |
| Неір & Вручную   Утили     Поддержка | TTA FAQ         |

#### Huawei

После подключения к сети WiFi необходимо перейти на web-интерфейс настроек роутера (мобильный интернет от SIM карты обязательно должен быть выключен, иначе вас не пустит в настройки роутера) по адресу 192.168.3.1 (Если по данному адресу не удается зайти - проверьте какой адрес указан для входа в настройки на обратной стороне вашего роутера)

После входа на web-интерейс откроется окно авторизации: по умолчанию имя пользователя "admin" и пароль "admin"

| <b>4 HUAWEI</b> HUAWEI WiFi | AX3          |                                                               | 🚱 Русский 🖂 |
|-----------------------------|--------------|---------------------------------------------------------------|-------------|
|                             |              |                                                               |             |
|                             |              |                                                               |             |
| Пароль                      |              |                                                               |             |
|                             | 245-14-14-14 |                                                               |             |
|                             | Вход         |                                                               |             |
|                             |              | Стоканируйте или нажинте на С<br>код, чтобы затрузить AI Lile | R           |
|                             |              |                                                               |             |

Принимаем лицензионное соглашение и попадаем в основной webинтерфейс настроек роутера:

| MUAWEI HUAWEI WIFI AX3 |                                                  |                                                         | Выйти 🔇 Русский 🗸              |                        |  |
|------------------------|--------------------------------------------------|---------------------------------------------------------|--------------------------------|------------------------|--|
| Главная                | Интернет                                         | Mor Cetts Wi-Fi                                         | Устройство                     | Дополнительные функции |  |
|                        |                                                  |                                                         |                                |                        |  |
|                        | ↑0 <sub>Kbps</sub>                               |                                                         | 246<br>LAN<br>56               |                        |  |
| Моя сеть               | Время интернет-<br>срединения<br>0.ан. 0 ч 1 мин | Мои роутер<br>Время работы системы<br>0 для. 0 ч 2 ваки | IP-agpec WAI<br>192.165.249.2/ | Мое устроиство<br>13   |  |

Необходимо перейти в раздел "Интернет" и указать тип подключение "Динамический /Автоматический IP-адрес"

| 👋 HUAWEI 🛛 HUAWEI WiFi A                                                   | Х3                                   | Basility 🚱 Pyrcessi 🗸              |
|----------------------------------------------------------------------------|--------------------------------------|------------------------------------|
| Главная Интерн                                                             | ет <sub>Моя сеть</sub> Wi-Fi Устройс | лтво Дополнительные функции<br>) 📄 |
|                                                                            | Порт WAN подключен                   |                                    |
| Режим подклочения «<br>Интернету<br>Широкополосное<br>Пароль<br>Имя службы |                                      | лционально)                        |
| МRU<br>Клон МАС-адреса<br>VLAN<br>Статический DNS                          | 1492<br>Без клона МАС-адрека         |                                    |

После ввода указанных данных нажмите кнопку "Сохранить", если она есть, если данной кнопки нет – значит ваш роутер автоматически подключился к интернету. Проверьте доступ в интернет

#### Xiaomi

При первоначальной настройки роутера либо после сброса настроек интерфейс настройки открывается автоматически, как только вы подключаетесь к сети WiFi.

Если интерфейс по настройки роутера не открывается, попробуйте ввести в адресную строку <u>https://192.168.31.1/</u>

При подключение к сети у вас автоматически должно открыться следующее окно:

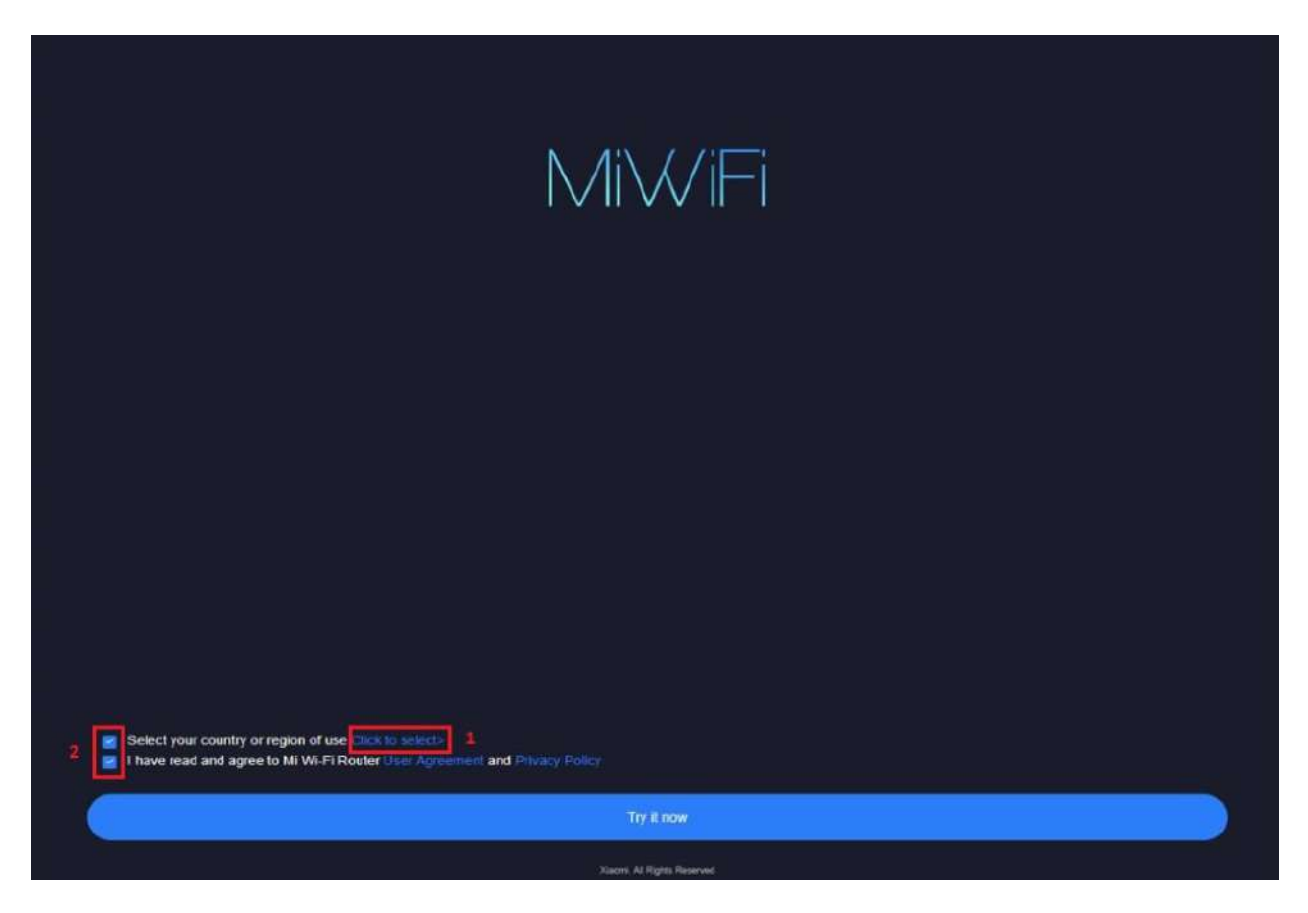

Откроется главное меню роутера. Выберите страну Russia (1), поставьте галочки : Select your country or region of use и Read and agreed to MI Wi Fi Router User Agreement (2). Нажмите на кнопку Try It Now

Если вы на следующем этапе вы увидите ошибку, что интернет кабель не подключен в роутер – убедитесь, что интернет кабель подключен в WAN порт роутера и нажмите "Select internet connection mode manually"

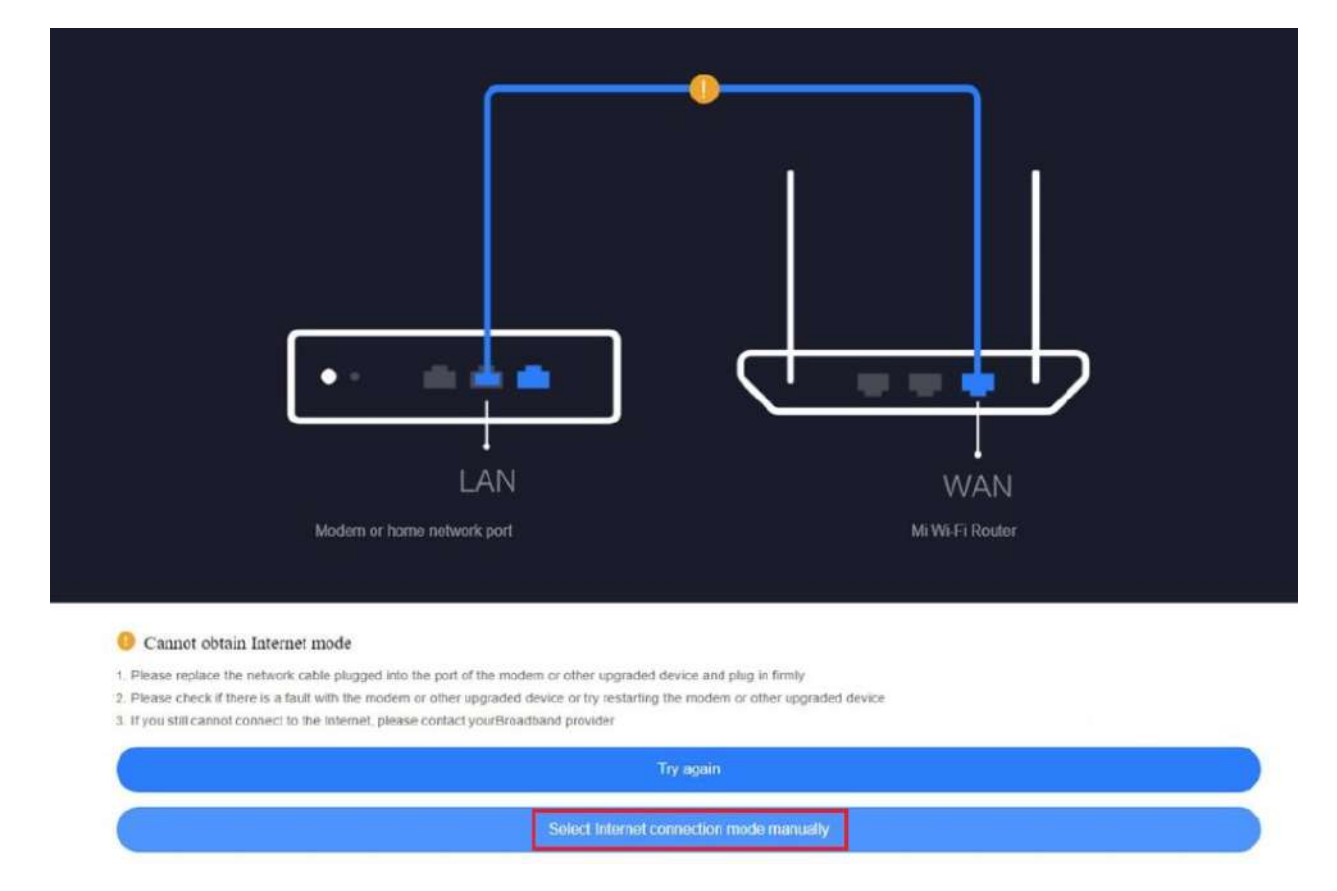

Откроется окно для выбора типа подключения .Выберите Automatically retrieve IP (DHCP)

| Automatically retrieve IP DHCP                                                                                     |   |
|----------------------------------------------------------------------------------------------------|---|
| Static IP                                                                                                    |   |
| Wi-Fi access point                                                                                                 |   |
| Access point                                                                                                    |   |
| Additional ISP Settings None                                                                                       | - |
| Nole: The internet VLAN ID provided by the ISP can be configured. Please ignore if If ne VLAN setting is required. |   |
| Next                                                                                                    |   |

Далее открывается настройка Wi-Fi, где можно задать SSID (имя сети) и пароль. Если стоит галочка Make Wi-Fi password the router administrator password, то пароль от Wi-Fi установится в качестве пароля для доступа в веб-интерфейс роутера.

| Static IP                                                                                           |   |
|----------------------------------------------------------------------------------------------------|---|
| Wi-Fi settings                                                                                      |   |
| WI-FI name: Xiaomi_DC83                                                                             |   |
| WI-Fi password: Please set up WI-Fi password with at least 8 characters                             | ۲ |
| Make Wi-Fi password the router administrator password                                               |   |
| For a better experience, automatically upgrade the firmware version for you when the router is idle |   |
|                                                                                                    |   |
|                                                                                                    |   |
|                                                                                                    |   |
|                                                                                                    |   |
|                                                                                                    |   |
|                                                                                                    |   |
|                                                                                                    |   |
|                                                                                                    |   |
|                                                                                                    |   |
| Naxt                                                                                                |   |

После ввода указанных данных нажмите Next , дождитесь применения настроек роутера и проверьте доступ в интернет.

### Honor

После подключения к сети WiFi необходимо перейти на web-интерфейс настроек роутера (мобильный интернет от SIM карты обязательно должен быть выключен, иначе вас не пустит в настройки роутера) по адресу 192.168.3.1 (Если по данному адресу не удается зайти - проверьте какой адрес указан для входа в настройки на обратной стороне вашего роутера)

После входа на web-интерейс откроется окно авторизации: по умолчанию имя пользователя "admin" и пароль "admin"

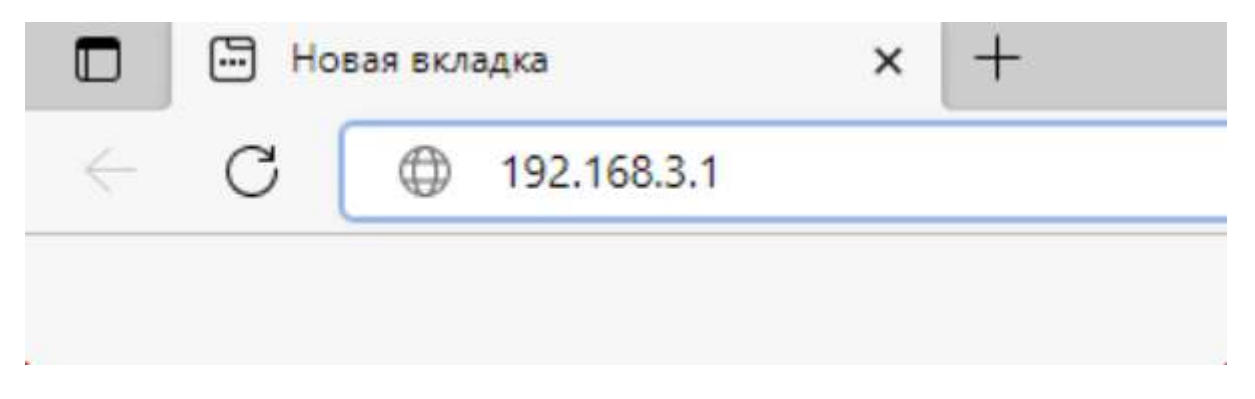

Иногда вместо интерфейса открывается поисковик . В таком случае попробуйте ввести в адресную строку <u>Https://192.168.3.1/</u>

При первоначальной настройке роутер предложит задать пароль для доступа к интерфейсу. Если пароль уже задан , то введите его и нажмите кнопку Вход

| n | ароль |                |                                 |
|---|-------|----------------|---------------------------------|
|   |       |                |                                 |
|   |       | Забыли пароль? |                                 |
|   | Bxeg  |                |                                 |
|   |       |                | Отсканируйте или нажмите на QR- |

Вверху выберите раздел Интернет . Внизу в поле Режим подключение "Динамический / Автоматический IP- адрес" нажмите кнопку сохранить после чего проверьте доступ в интернет

| HONOR HONOR Router               | 3                     | Выйти                            | 🚱 Русский 🗸 |
|----------------------------------|-----------------------|----------------------------------|-------------|
| Главная Интерн                   | ет Моя сеть Wi-Fi Ус  | пройство Дополнительные ф<br>(Ξ) | ункции      |
|                                  | Орт WAN подключен пов | лючить<br>торно                  |             |
| Режим подключения к<br>Интернету | PPPoE                 | 3                                |             |
| Широкополосное                   | test                  | 5                                |             |
| Пароль                           |                       | 5                                |             |
| Имя службы                       |                       | (опционально)                    |             |
| MRU                              | 1492                  |                                  |             |
| Клон МАС-адреса                  | Без клона МАС-адреса  | 2                                |             |
| Статический DNS                  | 0                     |                                  |             |
|                                  | Сохранить             |                                  |             |
|                                  |                       |                                  |             |